# ФУНКЦИОНАЛЬНАЯ ВОЗМОЖНОСТЬ "Тестирование функционала"

## Функциональное назначение:

### Инструкция:

#### Скачать инструкцию в формате PDF Тестирование функционала

В системе появилась целая ветка, которая регулирует процесс тестирования. Тестирование делится на автоматизированное и ручное.

**Ручное тестирование** – это совокупность тестов, которые в УП называются чек-листами. На каждое сообщение об ошибке, полученное от конечного пользователя, нужно создать отдельный тест и включить его в чек-лист. Консультанты, выпуская обновления, должны будут убедиться, что в новой версии обозначенная ошибка не воспроизводится.

Список тестов можно увидеть в разделе Разработка - Тесты.

#### Как создать ручной тест?

Закрываем задачу, по которой нужно провести тестирование. В окне задачи переходим на вкладку **Тест**.

| 👝 Комментарий при установке статуса - Управление проек                      | тами / up_test / - Клиент тестирования (1С:Предприятие) |
|-----------------------------------------------------------------------------|---------------------------------------------------------|
| Комментарий при установке статуса                                           |                                                         |
| Задача № 58 967 от 04.03.2017 - Подготовить тезисы к обсу                   |                                                         |
| Статус: Закрыто                                                             |                                                         |
| Закрывающий:                                                                | Контрагент:                                             |
| Серебреников Q                                                              | МЫ Q Лроверить                                          |
| Основное Связи Тест<br>Создавать тест:                                      |                                                         |
| Наименование: Корректность ввода свед                                       | ений                                                    |
| Функциональная возможность: Неисправность                                   | Q                                                       |
| Описание ручного теста:<br>Зайти туда-то<br>сделать то-то<br>увидеть что-то |                                                         |

Образец заполнения полей при создании теста.

Отмечаем галочкой пункт Создавать тест и заполняем следующие поля:

- Наименование коротко пишем, что нужно проверить;
- Описание ручного теста подробно описываем последовательность действий, которая приводит к ошибке;

• Функциональная возможность – пока указывать её не обязательно, но желательно.

Закрываем задачу нажатием кнопки ОК.

#### Мастер создания тестов: создание ручных чек-листов

В разделе **Разработка** – **Сервис** находится **Мастер создания тестов**. С его помощью возможно увидеть список задач по исправлению ошибок, которые уже были выполнены.

В окне Мастера создания тестов видно две формы: в левой части находятся данные по задачам, а в правой – описание теста.

| Рабочий стол × Мастер создания тестов ×                                                                                            |                                                      |   |                                 |                        |        | 6                          |
|----------------------------------------------------------------------------------------------------|------------------------------------------------------|---|---------------------------------|------------------------|--------|----------------------------|
| Мастер создания тестов                                                                                                    |                                                      |   |                                 |                        |        |                            |
| Период: 01.01.2017 - 31.01.2017                                                                                                    |                                                      |   | - Описание теста                |                        |        |                            |
| Вид задачи: У Исправление ошибок                                                                                                   |                                                      |   | Встаньте на нужнию задачу и за  | полните тест по ней    |        | 🗇 Заполнить тест по задаче |
| Конфигурация:                                                                                                    |                                                      |   | Наименование                    |                        |        |                            |
|                                                                                                    |                                                      |   |                                 |                        |        | 0                          |
|                                                                                                    |                                                      |   | Venturinarianana autoritati     |                        |        |                            |
|                                                                                                    |                                                      |   | Основание:                      | [                      |        |                            |
|                                                                                                    | W                                                    |   | Описание теста - что нужно пров | верять, как должно раб | отать: |                            |
| Номер Задача                                                                                                    | контрагент                                           |   |                                 |                        |        |                            |
| 53 528 Задача № 53 528 от 25.01.2017 - ЗиКБУ: Не расскитывается первая половина - ошибка (Ошибка - Срочный) <6                     | СОКБ им. Середавина                                  |   |                                 |                        |        |                            |
| 53 604 Задача № 53 604 от 26.01.2017 - Замечания к уставу работ<br>Ба 53 604 р. нь 53 604 от 26.01.2017 - Замечания к уставу работ | Mbi                                                  |   |                                 |                        |        |                            |
| 53 БЫВ Задача № 53 БЫВ ОТ 26.01.2017 - ЗИКБУ: Отооражение в АРМе оухгалтера по зарплате административных отп                       | СОКЬ им. Середавина                                  |   |                                 |                        |        |                            |
| 53 611 Задача № 53 611 от 26.01.2017 - Сделки: Проверить почему не заполняется таолица с услугами и ПП - на при                    | Mbi                                                  |   |                                 |                        |        |                            |
| 53 555 3agava N= 53 555 57 25.01.2017 • B 614616 no sarpyxenhoci u nepcohana gyonipyerci kononka. 3804ku                           | MD                                                   |   |                                 |                        |        |                            |
| 53 557 Sagara Nº 53 557 01 20.01 2017 - I positiena beoga gamesik ocnorpa e peccipe galcharceprisación                             | Начто системы и описание опосни в Санаториой обязоти |   |                                 |                        |        |                            |
| 53 687 Зараца № 53 687 от 26.01.2017 - При обновлении обращения - обновлять и созраниих завелики, а не только ст.                  | МЫ                                                   |   |                                 |                        |        |                            |
| 53 708 Зарача № 53 708 от 26 01 2017 - Пооблема выямсления тарифов по неотложной помощи.                                           | ЗАО БИППАН                                           |   |                                 |                        |        |                            |
| 53 741 Зарача № 53 741 от 27.01.2017 - ЗиКБУ: Заявка на открытие пицелых счетов в банке (Оцибка - Срочный) <655.                   | СОКБим. Середарина                                   | e |                                 |                        |        |                            |
| 53 882 Задача № 53 882 от 27.01.2017 - Университет: двойная выплата (Ошибка - Соочный) <6569>                                      | Самарский университет                                |   |                                 |                        |        |                            |
| 53 951 Задача № 53 951 от 29.01.2017 - Проверить схему перезаписи проектных задач                                                  | мы                                                   |   |                                 |                        |        |                            |
| 53 976 Задача № 53 976 от 30.01.2017 - Университет: Обработка "Замена подразделений и создание присоединенны                       | Самарский университет                                |   |                                 |                        |        |                            |
| Б4 001 Задача № 54 001 от 30.01.2017 - Ошибка при записи текущих расходов - Формирование ГУИД делать в самой                       | мы                                                   |   |                                 |                        |        |                            |
| 54 110 Задача № 54 110 от 30.01.2017 - Университет: Присоединенные файлы после обновления 29.01.2017 (Ошибка                       | Самарский университет                                |   |                                 |                        |        |                            |
| Б4 130 Задача № 54 130 от 30.01.2017 - "ВКР: не дает прикреплять файл                                                              | Самарский университет                                |   |                                 |                        |        |                            |
| Б4 253 Задача № 54 253 от 31.01.2017 - Ошибка при попытке закрыть вклисьмо                                                         | МЫ                                                   |   |                                 |                        |        |                            |
| Б4 309 Задача № 54 309 от 31.01.2017 - АИС "ИМЦ:Поликлиника": Не выпускает из режима ввода профосмотров (О                         | FTI Nº 1                                             |   |                                 |                        |        |                            |
| 📮 54 330 Задача № 54 330 от 31.01.2017 - Университет: Права на открытие файлов (Ошибка - Нормальный) <6690>                        | Самарский университет                                | Ŧ |                                 |                        |        |                            |
| Counza                                                                                                    |                                                      |   |                                 |                        |        |                            |
| Задача № 54 001 от 30.01.2017 - Ошибка при записи текущих                                                                          |                                                      |   |                                 |                        |        |                            |
| расходов - формирование ГУИД делать в самой форме                                                                                  |                                                      |   |                                 |                        |        |                            |
| $\Phi AKT = 0.25$                                                                                                    |                                                      |   |                                 |                        |        |                            |
| Вид доработки (создание нового/модификация                                                                                         |                                                      |   |                                 |                        |        |                            |
| существующего/исправление ошибки/)                                                                                                 |                                                      |   |                                 |                        |        |                            |
| >                                                                                                    |                                                      |   |                                 |                        |        |                            |
|                                                                                                    |                                                      |   |                                 |                        |        |                            |
| Краткое описание, назначение, объяснение ситуации                                                                                  |                                                      |   |                                 |                        |        |                            |
| >                                                                                                    |                                                      |   |                                 |                        |        |                            |
|                                                                                                    |                                                      |   |                                 |                        |        |                            |
| Ожилаемый алгоритм работы пользователя                                                                                             |                                                      |   | ۰ ۲                             |                        |        | Þ                          |
| >                                                                                                    |                                                      |   |                                 |                        |        | 2004000                    |
|                                                                                                    |                                                      | T |                                 |                        |        | C Janiaca Ib               |

В левой форме мы можем настроить поиск задач по различным критериям, чтобы выбрать определенный круг задач.

| Мастер создания тестов                   |                             |
|------------------------------------------|-----------------------------|
| Период: 01.01.2017 - 31.01.2017          |                             |
| Вид задачи: 🔽 Исправление ошибок         | Pets:                       |
| Конфигурация:                            | Функциональная возможность: |
| Контрагент:                              | Вид задачи группа:          |
| Ответственный:                           |                             |
| 📫 Создать тест   Тест создавать не нужно |                             |

После этого выбираем задачу и видим её описание, а также прикрепленные файлы. По этой информации можно сделать вывод, требуется тест или нет. Если создание теста необходимо – воспользуемся кнопкой **Создать тест**.

| Ответственны | a: U [                               |
|--------------|--------------------------------------|
| 📫 Создать те | ест Тест создавать не нужно          |
| Номер        | Задача                               |
| 53 528       | Задача № 53 528 от 25.01.2017 - ЗиКБ |

После этого заполняем поле в описании теста два поля: Наименование и Описание теста по аналогии с процессом создания ручного теста. Остальные поля заполняются автоматически.

Нажимаем кнопку **Записать**, которая находится в правом нижнем углу формы. После этого тест сохраняется, и задача уходит из левой формы.

| — Описание теста —              |                                                                              |                             |
|---------------------------------|------------------------------------------------------------------------------|-----------------------------|
| Встаньте на нужную задачу и за  | полните тест по ней                                                          | 🧔 Заполнить тест по задаче  |
| Наименование:                   |                                                                              | )                           |
| Функциональная возможность:     | Планирование учебной деятельности                                            | Q                           |
| Конфигурация:                   | Университет                                                                  | Q                           |
| Основание:                      | Задача № 53 976 от 30.01.2017 - Университет: Обработка "Замена подразделений | и создание присоединенных Q |
| Описание теста - что нужно пров | ерять, как должно работать:                                                  |                             |
|                                 | T                                                                            |                             |
|                                 | 2                                                                            |                             |
|                                 |                                                                              |                             |
|                                 |                                                                              |                             |

По некоторым задачам тесты не нужны. Для того, чтобы убрать такие задачи из окна **Мастера** создания тестов, нужно выбрать задачу и нажать на кнопку

| Ответственный:                         |                                      |  |  |
|----------------------------------------|--------------------------------------|--|--|
| Ф Создать тест Тест создавать не нужно |                                      |  |  |
| Номер                                  | Задача                               |  |  |
| 53 528                                 | Задача № 53 528 от 25.01.2017 - ЗиКБ |  |  |

**Обратите внимание:** кнопка **Тест создавать не нужно** доступна только под ролью **Обработка тестов** тем, кто имеет полные права доступа.

Таким образом при работе с **Мастером создания тестов** необходимо добиться того, чтобы все ошибки были отправлены на тестирование.

#### Справочник тестов

Содержит список всех тестов и позволяет быстро получить к ним доступ. Находится во вкладке **Разработка - Тестирование - Тесты**.

Тесты рассортированы с учетом **Конфигурации** и **Функциональной возможности**. При выборе конкретной функциональной возможности на экран выводится тестов, которые к ней относятся. Если щелкнуть на верхний уровень списка, то можно снова увидеть список всех тестов по данной конфигурации. Справа обозначены названия тестов.

Last update: 2018/10/21 akabu:up:func:48cf0523\_0ca8\_11e4\_a497\_20cf30287e63 http://wiki.parus-s.ru/doku.php?id=okabu:up:func:48cf0523\_0ca8\_11e4\_a497\_20cf30287e63 18:22

| 🕹 Рабочий стол 🗙 Тесты 🗙                            |                                                        |
|-----------------------------------------------------|--------------------------------------------------------|
| Тесты                                               |                                                        |
| 🚱 Создать 🛷 🗟 🙁 🖻 Копировать                        |                                                        |
| Конфигурация. ЗиКБУ Q                               | A                                                      |
| 🚯 Создать 🔀 🖉 📓 Поиск (Ctrl+F) 🗙 Q - Все действия - |                                                        |
| Функциональная возможность                          |                                                        |
| Функциональные возможности системы                  | 0 Наименование                                         |
| О — АРМ Бухгалтера по расчету заработной платы      | <ul> <li>Ввести протоколы</li> </ul>                   |
| — Будгалтерский учет                                | <ul> <li>Перевод сотрудников</li> </ul>                |
| ⊕ = Отражение зарплаты в бухучете                   | <ul> <li>Постоянные начисления</li> </ul>              |
| Постоянные сведения о бухучете зарплаты             | <ul> <li>Постоянные удержания</li> </ul>               |
| ⊕ = Статьи расходов                                 | <ul> <li>Прием сотрудников</li> </ul>                  |
| Э Статьи финансирования                             | Рассчитать документ "Начисление                        |
| 🛞 🚍 Интеграции                                      | <ul> <li>Рассчитать документ "Начисление г</li> </ul>  |
| Э Карровый учет                                     | <ul> <li>Рассчитать документ "Оплата по ср.</li> </ul> |
|                                                     | <ul> <li>Рассчитать документ "Премии сотр</li> </ul>   |
|                                                     | <ul> <li>Рассчитать документ "Регистрация</li> </ul>   |
| Pacyer sanafotijo natij                             | <ul> <li>Рассчитать документ "Регистрация</li> </ul>   |
|                                                     | <ul> <li>Сведения о бух учете сотрудников</li> </ul>   |
|                                                     | <ul> <li>Увольнение сотрудников</li> </ul>             |
|                                                     |                                                        |
|                                                     |                                                        |

О содержании вкладок в нижнем правом углу окна:

**Описание** – содержит последовательность действий, которую нужно воспроизвести для того, чтобы ошибка повторилась;

**Основание** – содержит файлы, прикрепленные к самому тесту или задаче-основанию, а также информацию по задаче.

| Описаде Основание                                                                                                    | Файлы                        |
|----------------------------------------------------------------------------------------------------|------------------------------|
| Основание: Задача № 58 967 от 04.03.2017 - Подготовить тезисы к обсуждение темы перехода на федеральные                  | 🗐 Работы по переходу на ФСЛИ |
| Задача № 58 967 от 04.03.2017 - Подготовить тезисы к обсуждение<br>темы перехода на федеральные справочники лабораторных |                              |
| исследований с ВБ                                                                                                    |                              |
| $\Phi AKT = 1 CBEPX = 1$                                                                                                 |                              |
| Описание задачи (цели/порядок действий, подводные камни и                                                                |                              |
| т.п.)                                                                                                    |                              |
|                                                                                                    |                              |
| >                                                                                                    |                              |
|                                                                                                    |                              |
| https://fnsi.egisz.rosminzdrav.ru                                                                                        |                              |
| Критерии достижения результата                                                                                           |                              |

После того, как тест проходит проверку, желательно отмечать его как принятый. Для этого используется соответствующая кнопка. В списке тестов при этом его статус внешне не изменяется.

| Q                    | Автор:                               |  |  |
|----------------------|--------------------------------------|--|--|
| × Q • Все действия • | Отметить тест как принятый           |  |  |
|                      | И Наименование                       |  |  |
|                      | <ul> <li>Ввести протоколы</li> </ul> |  |  |

#### Список изменений в релизах:

From: http://wiki.parus-s.ru/ - **ИМЦ Wiki** 

Permanent link: http://wiki.parus-s.ru/doku.php?id=okabu:up:func:48cf0523\_0ca8\_11e4\_a497\_20cf30287e63

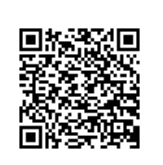

Last update: 2018/10/21 18:22